## **Record Specialist Team Referral**

1. Select the patient on the tracking grid

| Symphony Desktop 3.1.1.2 (2.UHSussex Test)<br>File Help                                                                                                    |                     |            |          |        |       |              |  |
|----------------------------------------------------------------------------------------------------|---------------------|------------|----------|--------|-------|--------------|--|
| Butcher, Rupert, A1004234, Male, DoB: 16/12/1982, Age: 38 Years   Image: Details SRE-21-000061-2, Minors, Painful wrist/hand, 08/11/2021, 09:29, Dr. Steven Searle |                     |            |          |        |       |              |  |
| Next action ×                                                                                                    | SRH St Richard's ED | 👻 Locatio  | ons 🔻    | 🙀 e-AU | DIT 🔀 | ₹ T <u>o</u> |  |
|                                                                                                    | Search (Alt+Q)      | Sort 🔻 📓 🌋 | <b>8</b> | Age    | NEW/S | PEV          |  |
| *                                                                                                    | Butcher, Rupert     | 🖉 🖸 🖉      | 1d 3h    | 38y    |       |              |  |
| 🏉 View System Au                                                                                                    | Barrett, Donna      | Ø 🛛 🗰      | 1d 2h    | 46y    |       |              |  |
| L Injury Surveilland                                                                                                    |                     |            |          |        |       |              |  |

2. Select the Referral DEP

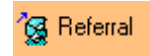

## **Specialty Referred To**

- 3. Select the **Specialty Referred To** from the list, you can click into the search box and start typing the specialty seen to filter the list
- 4. Click on **OK**, or **double click**

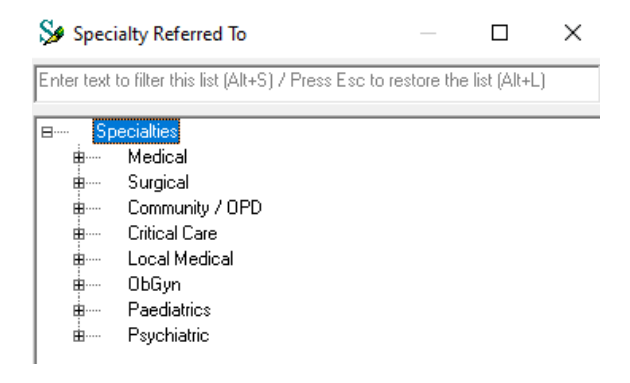

## Referral

5. Select the Comments/Doctor's Name text box and enter as appropriate

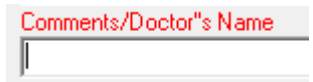

## 6. Click Add

| - |             |  |
|---|-------------|--|
|   | <u>A</u> dd |  |

7. Click Finish

<u>F</u>inish

Time is added in the **Referral** column in black.

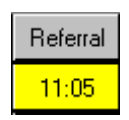

We will now add the Specialty Senior Review.

- 8. Select the **Specialty Clinician** from the list, you can click into the search box and start typing the clinician to filter the list
- 9. Click on **OK**, or **double click**

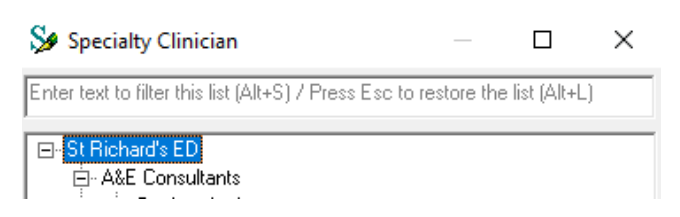

- 10. Select the **Specialty Referred To** from the list, you can click into the search box and start typing the specialty to filter the list
- 11. Click on **OK**, or **double click**

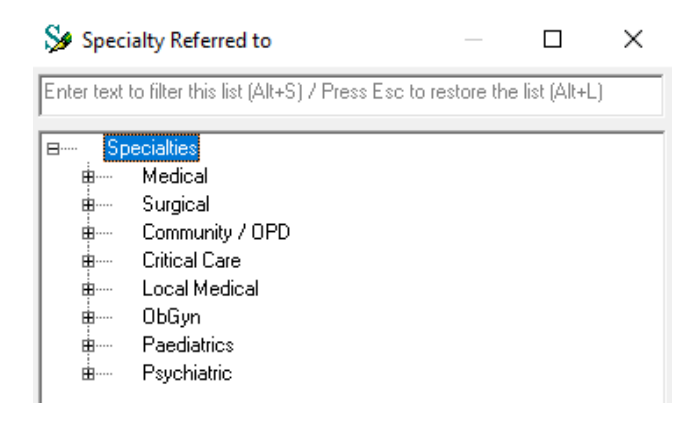

12. Click Finish

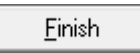

Time is added in the **SPSRev** column in black.

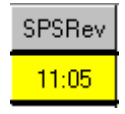